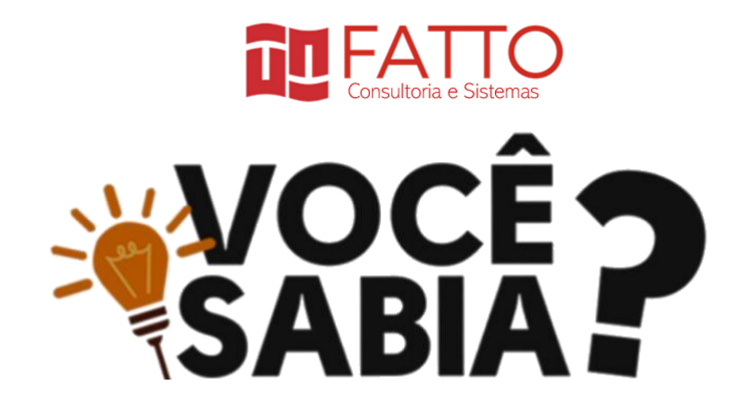

## Como visualizar graficamente os Itens Não Mensuráveis (INM) ?

Nas últimas dicas, vimos como visualizar graficamente a distribuição de PF por fator de impacto e por tipo de função .

Hoje vamos explorar como acessar o gráfico que mostra os itens não mensuráveis de uma medição, os INM.

O Item Não Mensurável representa um item de medição que não é uma funcionalidade do software medido. Por exemplo, no caso do padrão IFPUG, os itens classificados como Dados de Código não representam funcionalidades e não devem ser medidos. Porém no guia local de medição a empresa pode decidir medir isso, atribuindo um valor equivalente em PF ao mesmo. Por exemplo, criação de tabela de dados de código equivale a 1 PF. O MESUR permite a configuração do catálogo conforme as regras de medição de cada organização.

Em muitos casos a definição de INM representa atividade para atacar uma dívida técnica ou atividades não relacionadas diretamente à engenharia de software. Ter uma visão do quanto isso consome da equipe de desenvolvimento é uma informação útil para o gerente de sistemas.

Vamos lá?

Ao clicar no botão ou menu "MEDIÇÃO" localizado no menu esquerdo da tela,

Veja imagem abaixo.

| B Dashboard                                   | 🙈 Medição > Lista      |          |                     |                  |       |         |           | Dashboard |         | 1 Importar + Inc       |
|-----------------------------------------------|------------------------|----------|---------------------|------------------|-------|---------|-----------|-----------|---------|------------------------|
| <ul> <li>Cadastro</li> <li>Medição</li> </ul> | Título da Medição 🛛 🗸  | Aferição | Tipo de Contagem    | Nivel de Detalhe | Reúso | Sistema | Situação∀ |           | PF SISP | Criado Em <sup>2</sup> |
| s در اس                                       |                        |          | Projeto de Melhoria |                  |       |         | E Fechada | Guilherme |         |                        |
| m Pro                                         |                        |          |                     |                  |       |         | E Fechada |           |         |                        |
| h- Tipo de Projeto                            |                        |          | Projeto de Melhoria |                  |       |         | E Fechada | Guilherme |         |                        |
| Baseline                                      |                        |          | Projeto de Melhoria |                  |       |         | E Fechada |           | 47,00   |                        |
| ,                                             |                        |          | Projeto de Melhoria |                  |       |         | E Fechada | Guilherme |         |                        |
|                                               |                        |          | Projeto de Melhoria |                  |       |         | E Fechada | Guilherme |         | 10/11/2020 09:4        |
|                                               |                        |          | Projeto de Melhoria |                  |       |         | E Fechada | Guilherme |         | 03/11/2020 19:4        |
|                                               |                        |          | Projeto de Melhoria |                  |       |         | E Fechada | Guilherme |         |                        |
|                                               |                        |          | Projeto de Melhoria |                  |       |         | E Fechada | Guilherme |         |                        |
|                                               |                        |          | Projeto de Melhoria |                  |       |         | E Fechada | Guilherme |         |                        |
|                                               | Versão 1.14.1          |          | Projeto de Melhoria |                  |       |         | E Fechada | Guilherme |         | 28/02/2020 14:         |
|                                               |                        |          |                     |                  |       |         | 🖿 Fechada | Guilherme |         |                        |
|                                               |                        |          | Projeto de Melhoria | Detalhada IFPUG  |       |         | E Fechada | Guilherme |         |                        |
|                                               |                        |          |                     |                  |       |         | E Fechada |           |         |                        |
|                                               | Versões 1.9.1 e 1.10.0 | Aferir   | Projeto de Melhoria | Detalhada IFPUG  |       |         | E Fechada | Guilherme |         |                        |
|                                               |                        |          |                     |                  |       |         | E Fechada |           |         |                        |
|                                               |                        |          | Projeto de Melhoria |                  |       |         | 🖿 Fechada | Guilherme |         |                        |
|                                               |                        |          |                     |                  |       |         | E Fechada |           |         |                        |
|                                               | versão 1.7.1           |          | Projeto de Melhoria |                  |       |         | E Fechada | Guilherme |         |                        |
|                                               |                        | Con      | Projeto de Melhoria |                  |       |         | E Fechada |           |         |                        |
|                                               |                        |          |                     |                  |       |         |           |           |         |                        |

A tela dashboard é aberta mostrando dados das medições.

No quadrante inferior esquerdo, você encontra o gráfico "DISTRIBUIÇÃO PF POR INM ".

Neste gráfico você visualiza a quantidade de pontos de função medida por cada item não mensurável.

Ao passar o mouse em cima do gráfico, você consegue visualizar a quantidade de pontos de função atribuído a cada item não mensurável. Neste exemplo foi contado 193.05PF pelo item não mensurável "Extração de Dados".

Veja imagem abaixo.

| Subscribe | Past Issues                                                                                                    | Translate 🔻 |
|-----------|----------------------------------------------------------------------------------------------------|-------------|
|           | 12220 0.9203 0.4200 0.5202 0.7202 0.9203 0.9203 1.0202 1.1202 1.2202 PIstribuição PF por INM Catalante de la constructiva de la constructiva de la c |             |
|           |                                                                                                    |             |

Fique atento às nossas próximas dicas! Na próxima semana tem mais!

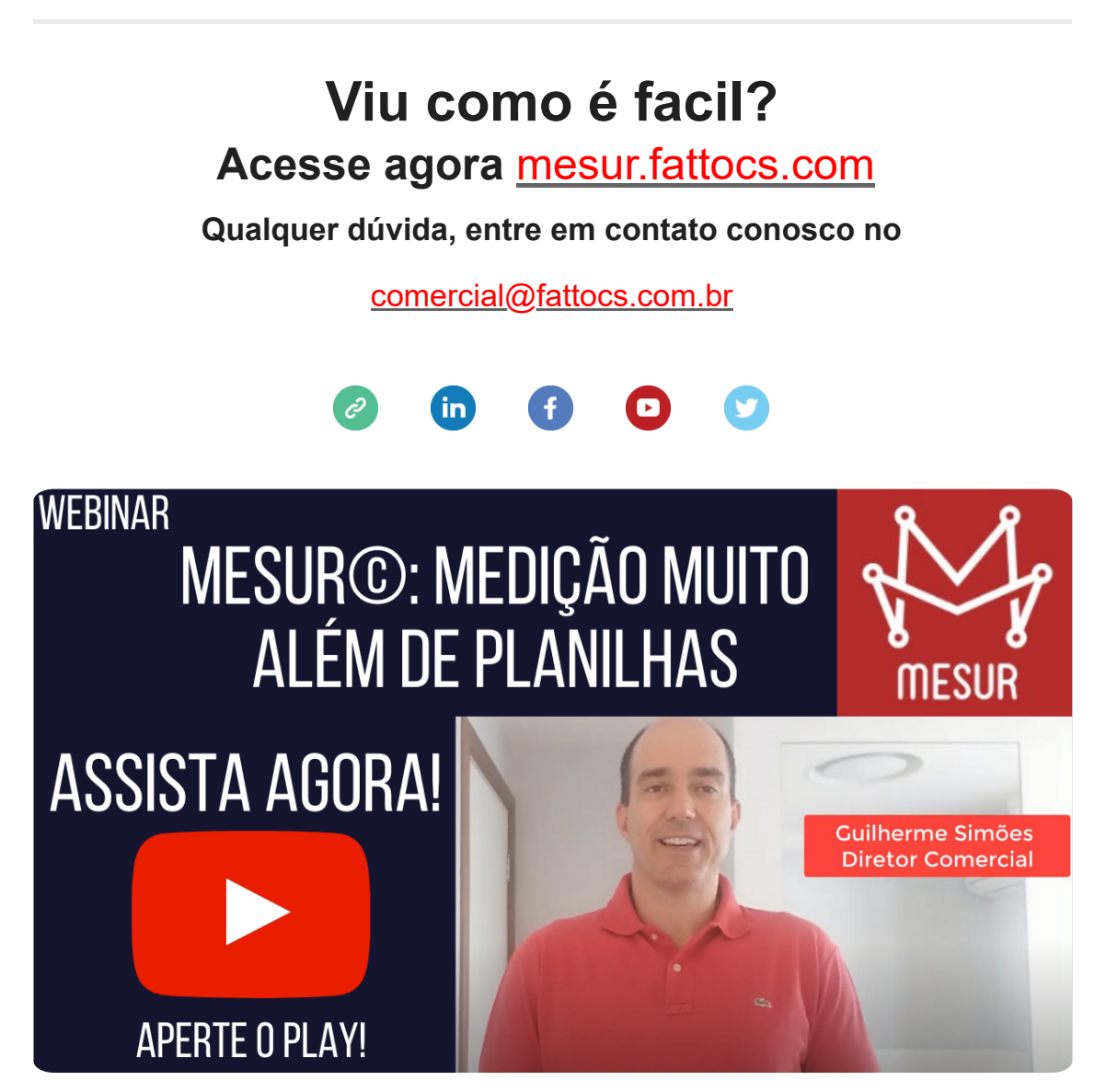

Assista o vídeo onde o sócio da Fatto, Guilherme Simões apresenta uma visão geral de funcionamento do **MESUR**© e fala das suas vantagens

## Para assistir agora aperte o play!

 This email was sent to <<Email Address>>

 why did I get this?
 unsubscribe from this list
 update subscription preferences

 Mesur · Centro · Vitória, Es 29100-010 · Brazil

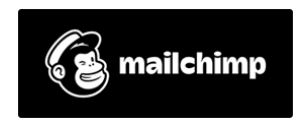